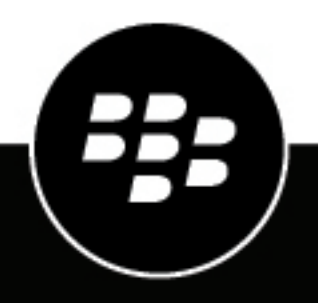

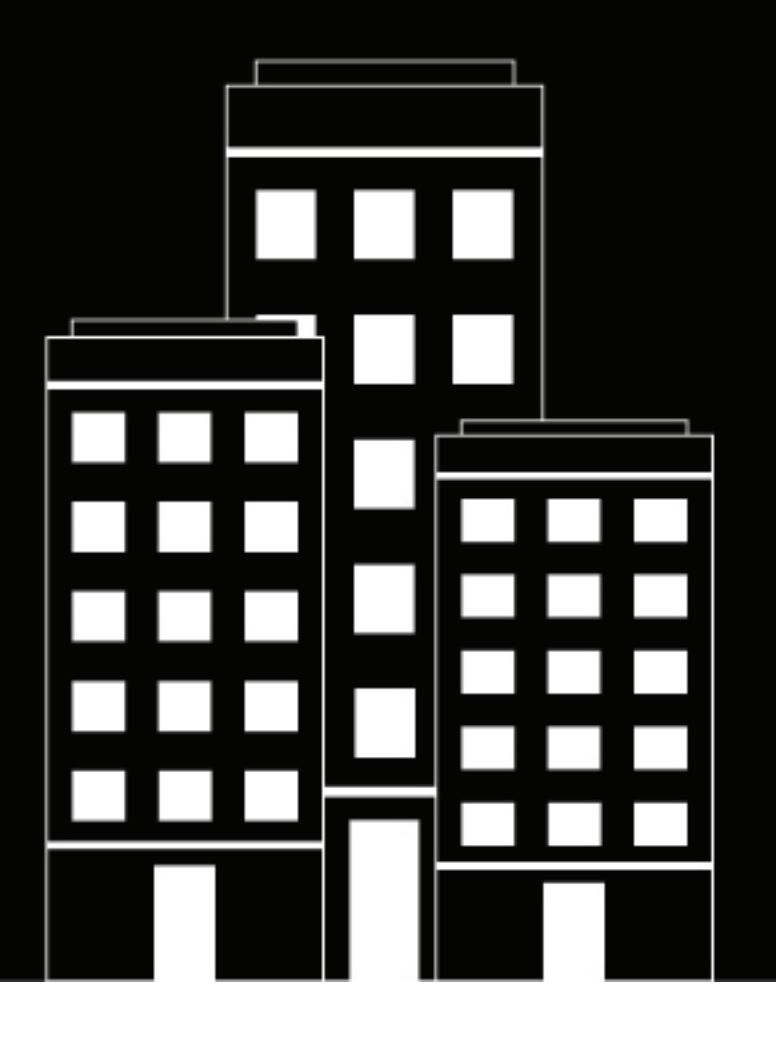

# **BlackBerry AtHoc** Microsoft Lync Server 2013 Plug-In for NDS Configuration Guide

NDS Version 2.8.1, Lync Plug-In Version 2.8.1

2.8.1

## Contents

| Getting started       | 4 |
|-----------------------|---|
| Requirements          |   |
| Hardware and firmware |   |
| Software              |   |
| Microsoft             | 5 |

# 

| Upen the NDS console                                                   |    |
|------------------------------------------------------------------------|----|
| Configure the NeoSpeech audio parameters                               | 6  |
| Manage organization accounts for Microsoft Lync Server 2013            | 7  |
| Create a new account                                                   | 7  |
| Create a user                                                          | 7  |
| Set up minimum and maximum concurrent connections                      |    |
| Configure NDS resources and set up the text to speech (TTS) dictionary |    |
| Throttle PBX prefixes                                                  | 9  |
| Configure the Microsoft Lync Server plug-in settings                   | 9  |
| Configure Lync authentication                                          | 10 |
| Verify Microsoft Lync Server 2013 settings                             |    |
| Configure voicemail options                                            |    |
| Configure extension dialing                                            |    |
| Update the NDS delivery template                                       |    |
| Set up NDS Lync resource pools                                         | 13 |
| Verify that the NDS process is running                                 | 14 |
|                                                                        |    |

| Configure   | the      | Lync       | device         | delivery   | gateway | in    | the   | BlackBerry |     |
|-------------|----------|------------|----------------|------------|---------|-------|-------|------------|-----|
| AtHoc m     | anage    | ement s    | system         |            |         |       |       | -          | .15 |
| Enable t    | he Lync  | gateway    | -              |            |         |       |       |            | 15  |
| Register    | the NDS  | Lync dev   | ice delivery g | jateways   |         |       |       |            | 15  |
| Enable L    | ync devi | ces in Bla | ckBerry AtHo   | oc         |         |       |       |            | 15  |
| Create aler | rts for  | Lync d     | evices         |            | •••••   | ••••• | ••••• | ••••••     | 17  |
| BlackBerry  | AtHo     | c Custo    | omer Sup       | port Porta |         | ••••• | ••••• | •••••      | 18  |
| Legal notic | e        |            |                |            |         |       |       |            | 19  |
|             |          |            |                |            |         |       |       |            |     |

# **Getting started**

The BlackBerry AtHoc Notification Delivery Service (NDS) is a dedicated server that processes and delivers alert messages from the NDS host services (plug-ins).

This guide describes the installation, configuration, and usage for the Microsoft Lync Server 2013 instant messaging systems.

## Requirements

This section describes the hardware and software requirements you must have to use the Microsoft Lync Server plug-in.

#### Prerequisite

NDS version 2.8.1 must be installed with a NeoSpeech license.

## Hardware and firmware

The following are the minimum hardware requirements for installing and configuring Microsoft Lync Server for BlackBerry AtHoc

- A minimum of Dual-Core Dual CPUs (2 Dual-Core CPUs such as Xeon 51xx family, Xeon E53xx family or X53xx family) 2 GHz or higher
- · One database server core for each two application server cores
- 4 GB per server
- Dual, redundant Intel NICs and power supplies are recommended
- If using BroadCom NICs, be sure that the latest drivers are installed and disable the TCP Chimney feature as per the guidelines in the following Microsoft article: http://support.microsoft.com/kb/951037
- Disk space for storage on a RAID 5, RAID 0+1, or RAID 10 configured disk system
- The exact allocation of disks depends on the hardware configuration.

Note: Limit SQL RAM usage to 60% of the total system RAM.

The installation procedure requires at least 20 GB free for data.

## Software

The following are the minimum software requirements for installing and configuring Microsoft Lync Server for BlackBerry AtHoc:

- SQL Server Express 2008 R2
- Internet Information Services (IIS) 7.0
- .NET Framework 3.5 SP1 (the installer for .Net Framework 3.5 will install version 2.0.50727 of the Framework also)
- Unified Communications Managed API (UCMA) 3.0 runtime environment. Download the runtime environment from Microsoft at the following URL:

https://www.microsoft.com/en-us/download/details.aspx?id=10566

## Microsoft

BlackBerry AtHoc supports Microsoft Lync Server using the following software versions:

- NDS 2.8.1
- Microsoft Lync Server release 6.1.8.85 R2 CP2 or later release
- Microsoft Lync Server 2010 or 2013. (Office Communicator Service (OCS) 2007 is not supported.)

BlackBerry AtHoc requires the following Microsoft Lync Server configuration:

- Create a Microsoft Lync Server account for the BlackBerry AtHoc system. Use a BlackBerry AtHoc identifiable username and name, such as alertadmin and AtHoc Notification System.
- Ensure the Microsoft Lync Server account can place Public Switched Telephone Network (PSTN) calls, which is required for enterprise voice.
- For callback purposes, ensure the account is assigned an internal and an external phone number to call in. Add these phone numbers in the callback fields of the Microsoft Lync Server plug-in configuration file. To learn more about editing the configuration file, see Configure Lync authentication.

# **Configure the Microsoft Lync Server 2013 server plug-in**

The following sections describe how to configure the Microsoft Lync Server plug-in for NDS. Use the NDS console to configure accounts and the plug-in parameters.

## **Open the NDS console**

Use the BlackBerry AtHoc NDS console to manage the NDS.

**Prerequisite:** The NDS host services must be set up and you must have NDS administration privileges. As an AtHoc NDS administrator, open the NDS Console using the following server address:

PATH \\AtHocENS\DeliveryServer\Tools\NDSConsole

For more information on how to install and configure the NDS console, see the *BlackBerry AtHoc Notification Delivery Service Installation and Configuration Guide*.

## **Configure the NeoSpeech audio parameters**

Third-party software providers, like NeoSpeech, provide text-to-speech capabilities for telephony alerts. NeoSpeech is a required application that provides text-to-speech functionality for audio files and must already be installed.

The NeoSpeech audio parameters control speech speed, volume, and pitch. The defaults are set to the highest quality at the account level.

An operator can slow the speech speed based on your organization's requirements.

To configure the parameters, complete the following steps:

- 1. In the NDS console, navigate to Management > Configuration.
- 2. In the left pane, click the nds.textToSpeech.audioParams line and then click Default. The New Configuration screen opens.

| 🏈 NDS Console - [FrmConfiguration]                                                                                                    |                                                                              |
|----------------------------------------------------------------------------------------------------|------------------------------------------------------------------------------|
| 😔 Console Management PSS Setup                                                                                                    |                                                                              |
| <ul> <li>nds. systemParams. baseUrl</li> <li>nds. tas. common</li> <li>nds. textT oSpeech</li> <li>nds. textT oSpeech. audioParams</li> <li>Default</li> <li>nds. uap.maxConcurrentRequests</li> </ul> | New Configuration Value KaudioParams speed="100" volume="100" pitch="100" /> |
| < III                                                                                                    | 1                                                                            |

- **3.** Optionally, customize the speed, volume, and pitch values by changing the values that appear in the text-entry field on the right side of the screen.
- 4. Strongly Recommended: Test the new values before sending out an alert.

**Note:** The operator must restart the BlackBerry AtHoc processor after making any changes in these parameters.

5. Click Update.

## Manage organization accounts for Microsoft Lync Server 2013

This section describes how to create the organization account and users for Microsoft Lync Server on the NDS server.

#### Create a new account

You must create a new organization account that will be associated with a user and will manage the Microsoft Lync Server settings.

- 1. In the NDS Console, navigate to Management > Account.
- 2. On the Account Management screen, click New Account.
- 3. On the **New Account** window, enter the **Display Name**, which is the name used when configuring the Microsoft Lync Server delivery gateway on BlackBerry AtHoc.
- 4. Keep the following defaults:
  - The value of Status must be active.
  - · Enable anonymization must be checked.
- 5. Click Save.

The following image shows the completed New Account screen:

| New Account           |             |
|-----------------------|-------------|
| Account Infomation    |             |
| Display Name:         | Lync2013    |
| Common Name:          | LYNC2013    |
| Enable anonymization: | <u>고</u>    |
| Status:               | Active      |
|                       |             |
| Description           |             |
|                       |             |
|                       |             |
|                       | Sava Carral |
|                       | Carce       |

#### Create a user

Create a user that will be associated with the account.

- 1. In the NDS Console, navigate to Management > User. The User Management window opens.
- 2. Click New User.
- 3. On theNew User window, enter values for the Login Name, Password, and Confirm Password fields.
- 4. Click Save.
- 5. To associate the user with an account, complete the following steps:
  - **a.** Click to select the username.
  - b. Right-click an account name and select the API option.

| Login Name         | User Name     | Address | Cell Phone  | Work Phone | Accour  | nts associated with sele | cted user:                 |
|--------------------|---------------|---------|-------------|------------|---------|--------------------------|----------------------------|
| 1stFighterWin      |               |         |             |            | Accou   | int Name                 | Comm Name S                |
| 6thAirMobilityWing |               |         |             |            | ATHO    | С                        | ATHOC A                    |
| AccountAdmin       |               |         |             |            | 1       |                          |                            |
| athocadmin 💊       |               |         |             |            |         |                          | -                          |
| border             |               |         |             |            |         |                          | Þ                          |
| EdwardsBase        |               |         |             |            | Right c | lick on Account's name   | to bind account with user. |
| FirstAirforce      | Aco First Air |         |             |            | Accou   | ınt Id                   | Account Name               |
| iwsadmin           |               |         |             |            | 1       |                          | ATHOC                      |
|                    |               | Dinda   |             |            | 10000   | 1                        | ACC                        |
|                    |               | Binds   | ine user to |            | 10000   | 0                        | testaccount                |
|                    |               | the Lyr | nc account  |            | 1       | System Admin             | AMFC                       |
|                    |               | _       |             |            | 1       | Account Admin            | CIA                        |
|                    |               |         |             |            | 1       | Operator                 | HIMANSHU 123               |
|                    |               |         |             |            | 1       | operator                 | Himanshu'sVPS#4123456      |
|                    |               |         |             |            | 1       | API                      | AETC                       |
|                    |               |         |             |            | 10000   | 18                       | VA                         |
|                    |               |         |             |            | 10000   | 19                       | Airforce                   |
|                    |               |         |             |            | 10001   | 0                        | AMC                        |
| •                  |               |         |             |            | •       |                          | Þ                          |

The user is then associated with the Microsoft Lync Server account.

#### Set up minimum and maximum concurrent connections

You can configure resource support levels for each account by device type and resource type.

- 1. In the NDS console, navigate to Management > Account.
- 2. Highlight the account that you want to configure. The account configuration tabs open below.
- 3. Click **Support** for the LyncPhone device.
- 4. Enter values for the Max Concurrent Connections and Min Concurrent Connections fields.

**Note:** To ensure that the lines are available when required, you should add 1.25 of the total number of lines assigned to this account as the Max and Min concurrent connections values.

The image below shows how the Account Resource fields should look when you finish assigning account level resources.

| 4 | Account Use  | rs Account Res | ource TTS Diction | nary 🛛 X509Certificate 🗍 Phone Prefix | Throttling                 |
|---|--------------|----------------|-------------------|---------------------------------------|----------------------------|
|   |              |                |                   |                                       | Save Cancel                |
| _ |              |                |                   |                                       |                            |
|   | Support      | DeviceType     | Resource Type     | Max Concurrent Connections            | Min Concurrent Connections |
|   | ~            | lynclM         | Rate              | •                                     |                            |
|   | $\checkmark$ | lyncPhone      | Concurrent        | 200                                   | 1                          |
|   | ✓            | blankDevice    | Rate              | •                                     |                            |

#### Configure NDS resources and set up the text to speech (TTS) dictionary

For key phrase and acronyms, it is useful to identify the correct sound for a term. For example, the acronym DOE would be pronounced "doh-e" rather than as three separate letters, "D" "O" and "E" when the text of a message is translated to speech for an alert placed from BlackBerry AtHoc to a telephone. You can remedy such an occurrence by completing the steps below for each phrase or acronym that requires a specific pronunciation.

- 1. In the NDS console, navigate to Management > Account.
- 2. On the Account screen, click the account number that requires a term clarification.
- 3. Select the TTS Dictionary tab for the account.
- 4. In the Item Detail field, enter the following information:

- a. The keyword as it appears in BlackBerry AtHoc.
- **b.** Each letter of the acronym with a space between each letter to ensure that the acronym is pronounced correctly in the voice alert.

| Account Users Acco | unt Resource TTS | Dictionary X509 | ICertificate 🗍 Pho | ne Prefix Throttling                  |               |             |         |
|--------------------|------------------|-----------------|--------------------|---------------------------------------|---------------|-------------|---------|
| Items List         |                  |                 |                    |                                       |               |             |         |
| Dictionary Id      | Phrase Id        | Phrase          | Replaced By        | Import from CSV                       | file          | Export to C | SV file |
|                    |                  |                 |                    | Item Detail<br>Keyword<br>Replaced By | DOE<br> D O E |             | ]       |
|                    |                  |                 |                    | Save                                  | ) elete I tem | Update Item | Cancel  |

#### 5. Click Save.

#### **Throttle PBX prefixes**

Limit concurrent telephone calls to prevent PBX systems with a limited number of incoming telephone lines from being overwhelmed. This process is known as PBX throttling.

- 1. In the NDS console, navigate to Management > Account.
- 2. Highlight an account.
- 3. Click the Phone Prefix Throttling tab in the lower half of the screen.
- 4. In the Item Detail section, enter the following information:
  - For **Prefix**: Type "1", the area code and the prefix without spaces or dashes.
  - For Line Limits: Enter the number of lines to be used during an alert for that account.

| Account Users Account Re | source   TTS Dictionary   ×5090 | Certificate Phone Prefi | ix Throttling         |                   |             |
|--------------------------|---------------------------------|-------------------------|-----------------------|-------------------|-------------|
| Prefix Id                | Phone Prefix                    | Line Limits             | Item Detail<br>Prefix | 1650685           |             |
|                          |                                 |                         | Line Limits           | 10<br>Delete Item | Update Item |

5. Click Save.

## **Configure the Microsoft Lync Server plug-in settings**

This section identifies the parameters that you need to set for the Microsoft Lync Server, which includes parameter settings for network authentication.

The Lync plug-in works with Microsoft Lync Server to display alert messages through desktop instant messaging.

- 1. In the NDS console, navigate to **Management > Configuration**.
- 2. Click to expand nds.plugins.lync Click Default.

| Inds. addressMask     Inds. caching     Inds. caching     Inds. data.anonymizationEnabled     Inds. data.message.archiveEnabled     Inds. data.message.purgeArchivalDayThree     Inds. data.message.purgeArchivalDayThreshold     Inds. data.usage.purgeArchivalDayThreshold     Inds. data.usage.purgeArchivalDayThreshold     Inds.data.usage.purgeArchivalDayThreshold     Inds.data.usage.purgeArchivalDayThreshold     Inds.data.usage.purgeArchivalDayThreshold     Inds.data.usage.purgeArchivalDayThreshold     Inds.data.usage.purgeArchivalDayThreshold     Inds.platform     Inds.platform     Inds.platform.delivery.callback.supportedde     Inds.platform.delivery.callback.supportedde     Inds.platform.polevery.template     Inds.platform.polevery.template     Inds.textToSpeech     Inds.textToSpeech     Inds.textToSpeech.audioParams     Inds.uap.maxConcurrentRequests | New Configuration       Export Configuration         Image: All Configurations       All Configurations         Image: All Public Configurations       Account Configurations         Image: All Public Configurations       Account Id         Image: All Public Configurations       Account Id         Image: All Public Configurations       Account Id         Image: All Public Configurations       Account Id         Image: All Public Configurations       Account Id         Image: All Public Configurations       Account Id         Image: All Public Configurations       Account Id         Image: All Public Configurations       Account Id         Image: All Public Configurations       Account Configurations         Image: All Public Configurations       Account Configurations         Value       Image: All Public Configurations         Value       Image: All Public Configurations         Value       Image: All Public Configurations         Value       Image: All Public Configurations         Value       Image: All Public Configurations         Value       Image: All Public Configurations         Value       Image: All Public Configurations         Value       Image: All Public Configurations         Value       Image: All Public Configurations |
|----------------------------------------------------------------------------------------------------|----------------------------------------------------------------------------------------------------|
|----------------------------------------------------------------------------------------------------|----------------------------------------------------------------------------------------------------|

3. Modify the settings that appear in the field on the right.

#### **Configure Lync authentication**

You can configure Lync authentication by updating nds.plugins.lync using the NDS console.

To configure Lync authentication, complete the following steps:

- 1. In the NDS console, navigate to Management > Configuration.
- 2. Click to expand nds.plugins.lync Click Default.
- 3. Copy and paste the following code statements into the Value field:

```
<nds.plugins.lync domainUser="alertadmin" domain="c2alerts.com"
domainPassword="<ENCRYPTED_PASSWORD>" lyncUser="alertadmin@c2alerts.com"
lyncServer="devcs.c2alerts.com" lyncServerPort="5061"
maxImTasksPerExecution="500" maxVoiceTasksPerExecution="20">
</nds.plugins.lync>
```

**4.** Specify the values for the authentication parameters using the information in the following table. You should keep the default values as shown.

| Lync network authentication configuration parameter | Description                                                           |
|-----------------------------------------------------|-----------------------------------------------------------------------|
| domainUser                                          | Valid user with administrative permissions on the Lync domain         |
| domain                                              | Domain name for Lync domain.<br>Format: <mydomain.com></mydomain.com> |
| domainPassword                                      | Password for domainUser                                               |

| Lync network authentication configuration parameter | Description                                                  |
|-----------------------------------------------------|--------------------------------------------------------------|
| lyncUser                                            | Lync login user. Format: <user@domain.com></user@domain.com> |
| lyncServer change conditional coding back           | Lync server name. Format <lync.domain.com></lync.domain.com> |
| lyncServerPort                                      | Lync server port. The default is 5061.                       |
| maxImTasksPerExecution                              | Internal setting. Do not change.                             |
| maxVoiceTasksPerExecution                           | Internal setting. Do not change.                             |

#### 5. Click Update.

#### Verify Microsoft Lync Server 2013 settings

To activate the Lync plug-in, you need to have enough ports open between the NDS server and the end users. Because each Lync call requires two ports and there is a lot of overhead during call initiation, you might not be able to make more than 5 calls with 40 ports. It is recommended to use at least 1000 ports, although testing 45 concurrent calls with 200 ports was successful. This number of ports should also be enough for additional concurrent lines.

Two settings control the configuration of the ports: the Lync policy and the network settings.

#### Lync policy setting

The Lync policy setting controls the which ports and how many can be used. The ClientMediaPortRangeEnabled flag controls whether there are restrictions for used ports.

- ClientMediaPortRangeEnabled = false: This mode specifies that there are no restrictions for used ports
- ClientMediaPortRangeEnabled = true: This mode requires that you enable enough ports for a mass communication device.

To view the Lync configuration, complete the following steps:

- 1. Open a command window and run as an administrator.
- 2. Enter the following command to view the Lync configuration: Get-CsConferencingConfiguration.

To enable the ports, set the value of ClientAudioPortRange to the recommended value of 1000:

- 1. Open a command window and run as an administrator.
- 2. Enter the following command to set the port range: set-CsConferencingConfiguration ClientAudioPortRange 1000.

#### **Network settings**

The network restrictions (such as firewalls and routers) should support the Lync policy settings:

- If the value ClientMediaPortRangeEnabled is false, each port range value should be open for communication between the NDS machine and the end users.
- If the value ClientMediaPortRangeEnabled is true, the port range specified by [ClientAudioPort, ClientAudioPortRange] should be open for communication between NDS machine and the end users.

**Note:** Normally, the network settings support the Lync requirements. However, if you need to open more ports, you might need to make network changes.

#### **Configure voicemail options**

Configure voicemail options by updating the nds.tas.common plug-in from the NDS console.

- 1. In the NDS console, navigate to Management > Configuration.
- 2. Select nds.tas.common.
- 3. In the Value field, copy and paste the following code statements:

```
<nds.tas.common vmDetectionVoiceTimeOutMs="1500" callbackPhoneNumber="7000"
callbackExternalPhoneNumber="18003657000" callbackPinValidationMaxRetry="2"
callbackPhoneValidationMaxRetry="3" voiceMaxRetry="2"><</nds.tas.common>
```

**4.** Specify the values for the voice parameters described in the following table. You should keep the default values as shown.

| Lync network authentication configuration parameter | Description                                                                                               |
|-----------------------------------------------------|----------------------------------------------------------------------------------------------------|
| vmDetectionVoiceTimeOutMs                           | Internal setting: do not change.                                                                          |
| callbackPhoneNumber                                 | Enter the internal extension (usually a 4 or 5 digit number) for the Lync user account. For example 7000. |
| callbackExternalPhoneNumber                         | Enter the external extension phone<br>number for the Lync user account. For<br>example: 1-800-555-7000.   |
| callbackPinValidationMaxRetry                       | Internal setting: do not change.                                                                          |
| callbackPhoneValidationMaxRetry                     | Internal setting: do not change.                                                                          |
| voiceMaxRetry                                       | Internal setting: do not change.                                                                          |

5. Click Update.

#### **Configure extension dialing**

To ensure successful extension dialing, complete the following steps to configure the nds.plugin.ucmtas.extInstructions plug-in from the NDS console:

- 1. In the NDS console, navigate to Management > Configuration.
- 2. Select nds.plugin.ucmtas.extInstructions.
- 3. In the Value field, copy and paste the following code statements:

```
<extInstructions>
<phoneNumber preExt=",,,,,,,," postExt=",,,,,,,,,"
override="true"><yourmainphonenumber></phoneNumber>
</extInstructions>
```

**Note:** Each comma (,) specifies a unit of time between when the phone number is dialed and when the extension number is dialed. If you need more time, add more commas.

**4.** Fill in the phone number for your organization that is used with extension numbers, where <*yourmainphonenumber>* is a 10-digit phone number, such as 1-800-555-1212. If you have more than one

company number, such as for different regions, enter a separate line for each number. The following example shows multiple lines for phone numbers.

```
<extInstructions>
<phoneNumber preExt=",,,,,,,," postExt=",,,,,,,,,,"
override="true"><yourmainphonenumber_EastCoast></phoneNumber>
<phoneNumber preExt=",,,,,,,," postExt=",,,,,,,,,"
override="true"><yourmainphonenumber_WestCoast></phoneNumber>
</extInstructions>
```

#### 5. Click Update.

#### Update the NDS delivery template

The delivery template specifies a script for delivering alerts to various types of devices, including Lync. Ensure that you have the latest delivery template by pasting the following template file into the nds.platform.delivery.template plug-in.

- 1. Navigate to the following directory in the NDS server file system: ... \Program Files (x86) \AtHocENS \DeliveryServer \Templates.
- 2. Open and copy the contents of the following file: template1.xml.
- 3. In the NDS console, select Management > Configuration.
- 4. Select nds.platform.delivery.template.
- 5. In the Value field, paste the contents of the template1.xml file.
- 6. Click Update.

## Set up NDS Lync resource pools

When getting started with NDS, you must first specify a resource pool. This section describes how to open the Resource Management screens and size a resource pool for an NDS system.

A resource pool can be a single Notification Delivery Server or a linked group of Notification Delivery Servers configured to work as a farm. The following illustration shows a farm configuration with 500 lines for each of the two servers. The farm configuration has a total of 1,000 lines and the farm counts as a system.

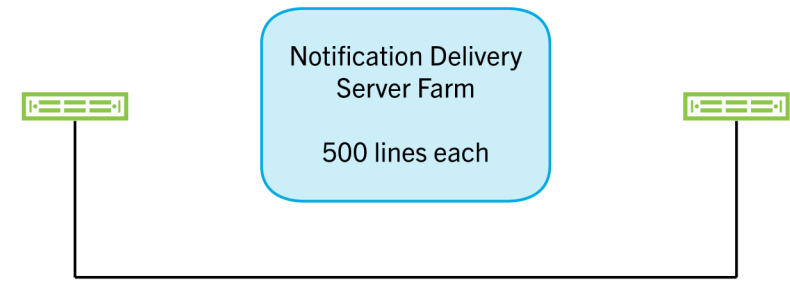

The resource pool sizing is applied at the system level NDS. A system level NDS can be a single NDS server or multiple NDS servers configured as a farm. To assign resource pool sizing at the system level, complete the following steps:

- 1. Open the Management tab.
- 2. Select Resource to open the Account Management Form.
- 3. Select LyncPhone to size the device type.
- **4.** Add the pool size by calculating the number of lines in an NDS system and multiplying it by 1.25. For example, using the previous example, the farm counts as a single system with 1,000 lines so the pool size should be set up for 1,250 lines.

The pool size should be 1.25 of the total number of lines available at the farm level for each system. **5.** Click **Save**.

## Verify that the NDS process is running

To verify that the Lync plug-in is running as a separate process, complete the following steps:

- 1. Connect to the NDS server and start NDS.
- 2. Verify that the LyncDeliveryServer process is running.
- 3. For Windows, open Task Manager and check the LyncDeliveryServer process.
- 4. If the LyncDeliveryServer process is not running, do the following:
  - **a.** Start LyncDeliveryServer manually.
  - b. Accept the Operating System security warning.

# Configure the Lync device delivery gateway in the BlackBerry AtHoc management system

This section describes how to register and enable a BlackBerry AtHoc server to publish alerts through NDS.

**Note:** This step is not required to perform the testing NDS steps described in the BlackBerry AtHoc *NDS Installation and Configuration Guide.* 

## Enable the Lync gateway

- 1. On the BlackBerry AtHoc server, navigate to the <%AtHocENSHome%>\ServerObjects\Tools folder and run the following .exe file: AtHoc.Applications.Tools.InstallPackage.exe.
- 2. Select Microsoft Lync.
- 3. Click Enable.
- 4. Close the window.

## **Register the NDS Lync device delivery gateways**

Perform the following NDS device registration process for each organization, if you use more than one.

- 1. Open Internet Explorer and launch BlackBerry AtHoc management system.
- 2. In the navigation bar, click your username. Click Change Organization.
- **3.** On the **Change Organization** window, click the name of the organization you want to perform the NDS device registration process for. Click **OK**. The system refreshes and displays the organization you selected.
- 4. In the navigation bar, click 🖾.
- 5. In the Devices section, click Microsoft Lync Server.
- 6. On the Microsoft Lync Serverwindow, click Copy default settings.
- 7. In the Notification Deliver Server address field, replace the default text <NDS-SERVER-ADDRESS> with the NDS server address.
- 8. In the Username field, enter the Lync user that was created as described in Create a user.
- 9. In the Password field, enter the user's Lync password.

**10.**Keep the **Debug Trace** field default value of **No** unless you are actively debugging.

11.Click Save.

## Enable Lync devices in BlackBerry AtHoc

- 1. In the navigation bar, click 🖾
- 2. In the Devices section, click Devices.
- 3. On the Device Manager screen, click Microsoft Lync Messenger.
- 4. On the Microsoft Lync Messenger screen, click Edit.
- 5. Scroll down the page to the Delivery Gateways field.
  6. If Microsoft Lync Messenger is not displayed, select it from the Add a Delivery Gateway list.
- 7. In the Microsoft Lync Messenger row, click Configure. The configuration XML file appears.
- 8. The default configuration publishes through Lync IM (instant messaging), but you can modify the XML file to specify a different publishing device, for example Lync Phone.

The following table describes the configuration options:

| Device type                                                                                                   | Transport |
|----------------------------------------------------------------------------------------------------|-----------|
| lynclM                                                                                                    | other     |
| lyncPhone                                                                                                    | phone     |
| <ul> <li>phone device common name:</li> <li>homePhone</li> <li>emergencyPhone</li> <li>mobilePhone</li> </ul> | phone     |

9. Click Save.

#### 10.Click Return to Device Manager.

11.On the Device Manager page, select the check-box on the Microsoft Lync Messenger row.

12.Click Enable.

# **Create alerts for Lync devices**

- 1. Open BlackBerry AtHoc.
- 2. In the navigation bar, click Alerts > New Alert.
- 3. On the Select from Alert Templates screen, click Create a Blank Alert.
- 4. In the Content section, complete the fields that are relevant to the alert you are creating.
- 5. In the Target Users section, select the targeting criteria you want to use for the alert.
- 6. Click Select Personal Devices. A list of all available personal devices appears, accompanied by statistics that reveal the total number of your selected users who can be reached by each device type.
- 7. Select Microsoft Lync Messenger.
- **8.** Click **Options** in the top corner of the Personal Devices field. The Personal Devices Options screen opens, displaying separate tabs and separate options for each of the devices you selected for the alert.

#### 9. Click Microsoft Lync Messenger.

- 10. When you are finished specifying device options, click Apply.
- **11.**On the alert creation screen, complete the remaining sections.
- 12.Click Review & Publish.

# **BlackBerry AtHoc Customer Support Portal**

BlackBerry AtHoc customers can obtain more information about BlackBerry AtHoc products or get answers to questions about their BlackBerry AtHoc systems through the Customer Support Portal:

https://support.athoc.com/customer-support-portal.html

The BlackBerry AtHoc Customer Support Portal also provides support via computer-based training, operator checklists, best practice resources, reference manuals, and user guides.

## Legal notice

<sup>©</sup>2020 BlackBerry Limited. Trademarks, including but not limited to BLACKBERRY, BBM, BES, EMBLEM Design, ATHOC, CYLANCE and SECUSMART are the trademarks or registered trademarks of BlackBerry Limited, its subsidiaries and/or affiliates, used under license, and the exclusive rights to such trademarks are expressly reserved. All other trademarks are the property of their respective owners.

This documentation including all documentation incorporated by reference herein such as documentation provided or made available on the BlackBerry website provided or made accessible "AS IS" and "AS AVAILABLE" and without condition, endorsement, guarantee, representation, or warranty of any kind by BlackBerry Limited and its affiliated companies ("BlackBerry") and BlackBerry assumes no responsibility for any typographical, technical, or other inaccuracies, errors, or omissions in this documentation. In order to protect BlackBerry proprietary and confidential information and/or trade secrets, this documentation may describe some aspects of BlackBerry technology in generalized terms. BlackBerry reserves the right to periodically change information that is contained in this documentation; however, BlackBerry makes no commitment to provide any such changes, updates, enhancements, or other additions to this documentation to you in a timely manner or at all.

This documentation might contain references to third-party sources of information, hardware or software, products or services including components and content such as content protected by copyright and/or third-party websites (collectively the "Third Party Products and Services"). BlackBerry does not control, and is not responsible for, any Third Party Products and Services including, without limitation the content, accuracy, copyright compliance, compatibility, performance, trustworthiness, legality, decency, links, or any other aspect of Third Party Products and Services. The inclusion of a reference to Third Party Products and Services in this documentation does not imply endorsement by BlackBerry of the Third Party Products and Services or the third party in any way.

EXCEPT TO THE EXTENT SPECIFICALLY PROHIBITED BY APPLICABLE LAW IN YOUR JURISDICTION, ALL CONDITIONS, ENDORSEMENTS, GUARANTEES, REPRESENTATIONS, OR WARRANTIES OF ANY KIND, EXPRESS OR IMPLIED, INCLUDING WITHOUT LIMITATION, ANY CONDITIONS, ENDORSEMENTS, GUARANTEES, REPRESENTATIONS OR WARRANTIES OF DURABILITY, FITNESS FOR A PARTICULAR PURPOSE OR USE, MERCHANTABILITY, MERCHANTABLE QUALITY, NON-INFRINGEMENT, SATISFACTORY QUALITY, OR TITLE, OR ARISING FROM A STATUTE OR CUSTOM OR A COURSE OF DEALING OR USAGE OF TRADE, OR RELATED TO THE DOCUMENTATION OR ITS USE, OR PERFORMANCE OR NON-PERFORMANCE OF ANY SOFTWARE, HARDWARE, SERVICE, OR ANY THIRD PARTY PRODUCTS AND SERVICES REFERENCED HEREIN, ARE HEREBY EXCLUDED. YOU MAY ALSO HAVE OTHER RIGHTS THAT VARY BY STATE OR PROVINCE. SOME JURISDICTIONS MAY NOT ALLOW THE EXCLUSION OR LIMITATION OF IMPLIED WARRANTIES AND CONDITIONS. TO THE EXTENT PERMITTED BY LAW, ANY IMPLIED WARRANTIES OR CONDITIONS RELATING TO THE DOCUMENTATION TO THE EXTENT THEY CANNOT BE EXCLUDED AS SET OUT ABOVE, BUT CAN BE LIMITED, ARE HEREBY LIMITED TO NINETY (90) DAYS FROM THE DATE YOU FIRST ACQUIRED THE DOCUMENTATION OR THE ITEM THAT IS THE SUBJECT OF THE CLAIM.

TO THE MAXIMUM EXTENT PERMITTED BY APPLICABLE LAW IN YOUR JURISDICTION, IN NO EVENT SHALL BLACKBERRY BE LIABLE FOR ANY TYPE OF DAMAGES RELATED TO THIS DOCUMENTATION OR ITS USE, OR PERFORMANCE OR NON-PERFORMANCE OF ANY SOFTWARE, HARDWARE, SERVICE, OR ANY THIRD PARTY PRODUCTS AND SERVICES REFERENCED HEREIN INCLUDING WITHOUT LIMITATION ANY OF THE FOLLOWING DAMAGES: DIRECT, CONSEQUENTIAL, EXEMPLARY, INCIDENTAL, INDIRECT, SPECIAL, PUNITIVE, OR AGGRAVATED DAMAGES, DAMAGES FOR LOSS OF PROFITS OR REVENUES, FAILURE TO REALIZE ANY EXPECTED SAVINGS, BUSINESS INTERRUPTION, LOSS OF BUSINESS INFORMATION, LOSS OF BUSINESS OPPORTUNITY, OR CORRUPTION OR LOSS OF DATA, FAILURES TO TRANSMIT OR RECEIVE ANY DATA, PROBLEMS ASSOCIATED WITH ANY APPLICATIONS USED IN CONJUNCTION WITH BLACKBERRY PRODUCTS OR SERVICES, DOWNTIME COSTS, LOSS OF THE USE OF BLACKBERRY PRODUCTS OR SERVICES OR ANY PORTION THEREOF OR OF ANY AIRTIME SERVICES, COST OF SUBSTITUTE GOODS, COSTS OF COVER, FACILITIES OR SERVICES, COST OF CAPITAL, OR OTHER SIMILAR PECUNIARY LOSSES, WHETHER OR NOT SUCH DAMAGES WERE FORESEEN OR UNFORESEEN, AND EVEN IF BLACKBERRY HAS BEEN ADVISED OF THE POSSIBILITY OF SUCH DAMAGES.

TO THE MAXIMUM EXTENT PERMITTED BY APPLICABLE LAW IN YOUR JURISDICTION, BLACKBERRY SHALL HAVE NO OTHER OBLIGATION, DUTY, OR LIABILITY WHATSOEVER IN CONTRACT, TORT, OR OTHERWISE TO YOU INCLUDING ANY LIABILITY FOR NEGLIGENCE OR STRICT LIABILITY.

THE LIMITATIONS, EXCLUSIONS, AND DISCLAIMERS HEREIN SHALL APPLY: (A) IRRESPECTIVE OF THE NATURE OF THE CAUSE OF ACTION, DEMAND, OR ACTION BY YOU INCLUDING BUT NOT LIMITED TO BREACH OF CONTRACT, NEGLIGENCE, TORT, STRICT LIABILITY OR ANY OTHER LEGAL THEORY AND SHALL SURVIVE A FUNDAMENTAL BREACH OR BREACHES OR THE FAILURE OF THE ESSENTIAL PURPOSE OF THIS AGREEMENT OR OF ANY REMEDY CONTAINED HEREIN; AND (B) TO BLACKBERRY AND ITS AFFILIATED COMPANIES, THEIR SUCCESSORS, ASSIGNS, AGENTS, SUPPLIERS (INCLUDING AIRTIME SERVICE PROVIDERS), AUTHORIZED BLACKBERRY DISTRIBUTORS (ALSO INCLUDING AIRTIME SERVICE PROVIDERS) AND THEIR RESPECTIVE DIRECTORS, EMPLOYEES, AND INDEPENDENT CONTRACTORS.

IN ADDITION TO THE LIMITATIONS AND EXCLUSIONS SET OUT ABOVE, IN NO EVENT SHALL ANY DIRECTOR, EMPLOYEE, AGENT, DISTRIBUTOR, SUPPLIER, INDEPENDENT CONTRACTOR OF BLACKBERRY OR ANY AFFILIATES OF BLACKBERRY HAVE ANY LIABILITY ARISING FROM OR RELATED TO THE DOCUMENTATION.

Prior to subscribing for, installing, or using any Third Party Products and Services, it is your responsibility to ensure that your airtime service provider has agreed to support all of their features. Some airtime service providers might not offer Internet browsing functionality with a subscription to the BlackBerry<sup>®</sup> Internet Service. Check with your service provider for availability, roaming arrangements, service plans and features. Installation or use of Third Party Products and Services with BlackBerry's products and services may require one or more patent, trademark, copyright, or other licenses in order to avoid infringement or violation of third party rights. You are solely responsible for determining whether to use Third Party Products and Services and if any third party licenses are required to do so. If required you are responsible for acquiring them. You should not install or use Third Party Products and Services until all necessary licenses have been acquired. Any Third Party Products and Services and are provided "AS IS" with no express or implied conditions, endorsements, guarantees, representations, or warranties of any kind by BlackBerry and BlackBerry assumes no liability whatsoever, in relation thereto. Your use of Third Party Products and Services shall be governed by and subject to you agreeing to the terms of separate licenses and other agreements applicable thereto with third parties, except to the extent expressly covered by a license or other agreement with BlackBerry.

The terms of use of any BlackBerry product or service are set out in a separate license or other agreement with BlackBerry applicable thereto. NOTHING IN THIS DOCUMENTATION IS INTENDED TO SUPERSEDE ANY EXPRESS WRITTEN AGREEMENTS OR WARRANTIES PROVIDED BY BLACKBERRY FOR PORTIONS OF ANY BLACKBERRY PRODUCT OR SERVICE OTHER THAN THIS DOCUMENTATION.

BlackBerry Enterprise Software incorporates certain third-party software. The license and copyright information associated with this software is available at http://worldwide.blackberry.com/legal/thirdpartysoftware.jsp.

BlackBerry Limited 2200 University Avenue East Waterloo, Ontario Canada N2K 0A7

BlackBerry UK Limited Ground Floor, The Pearce Building, West Street, Maidenhead, Berkshire SL6 1RL United Kingdom

Published in Canada